## PhotoShopとの連携アニメ

## **ライブモーション**2.0 - 1

## PhotoShopとの連携アニメを作る

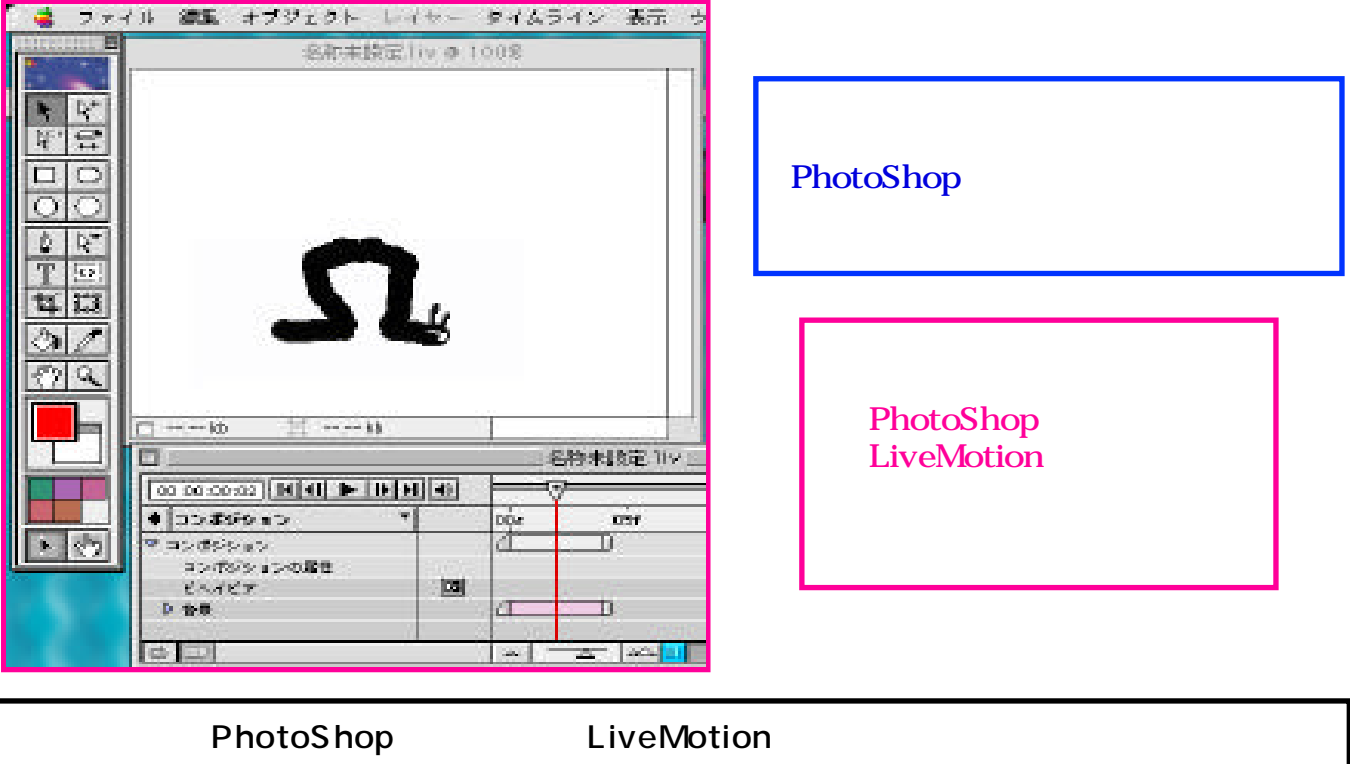

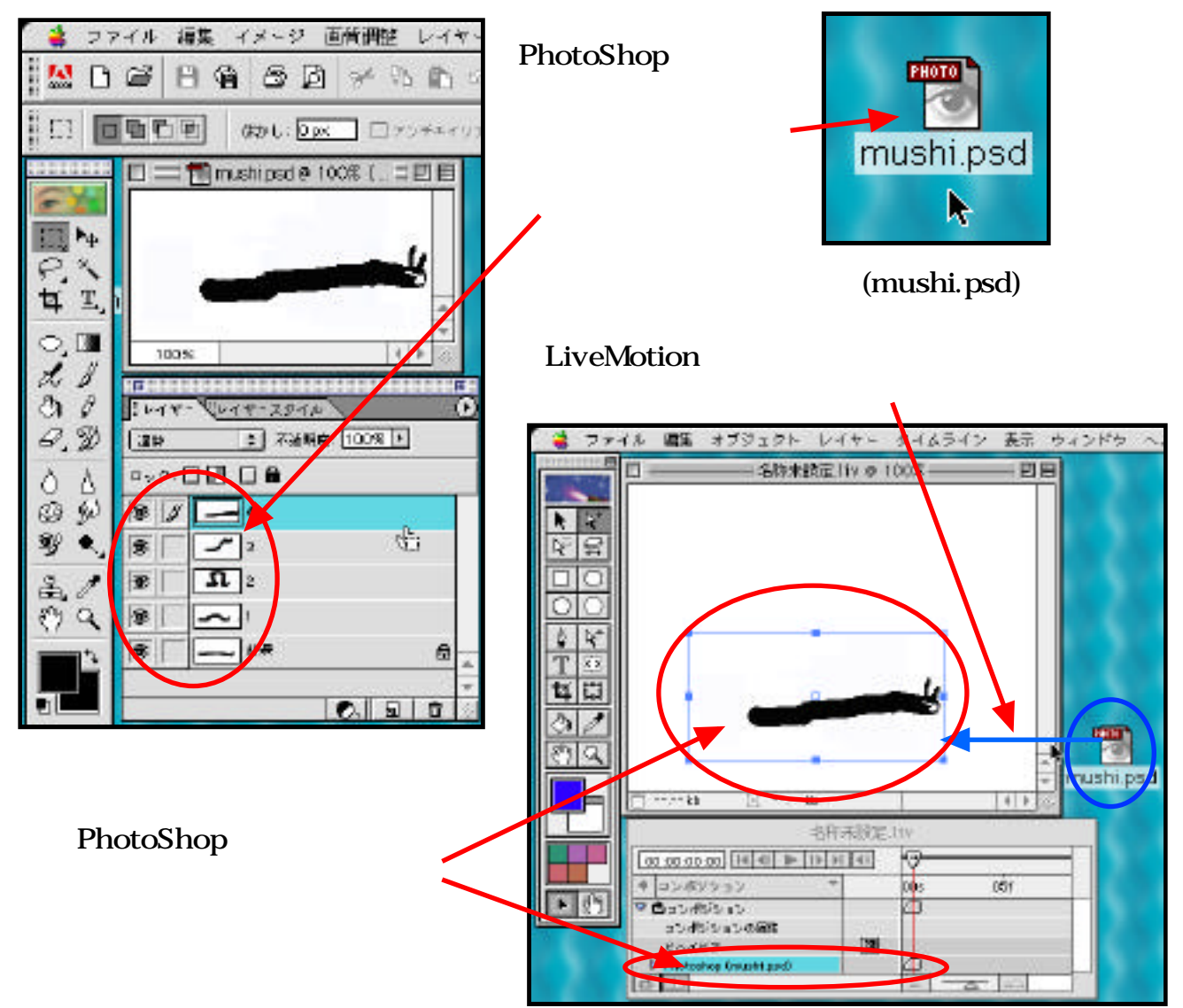

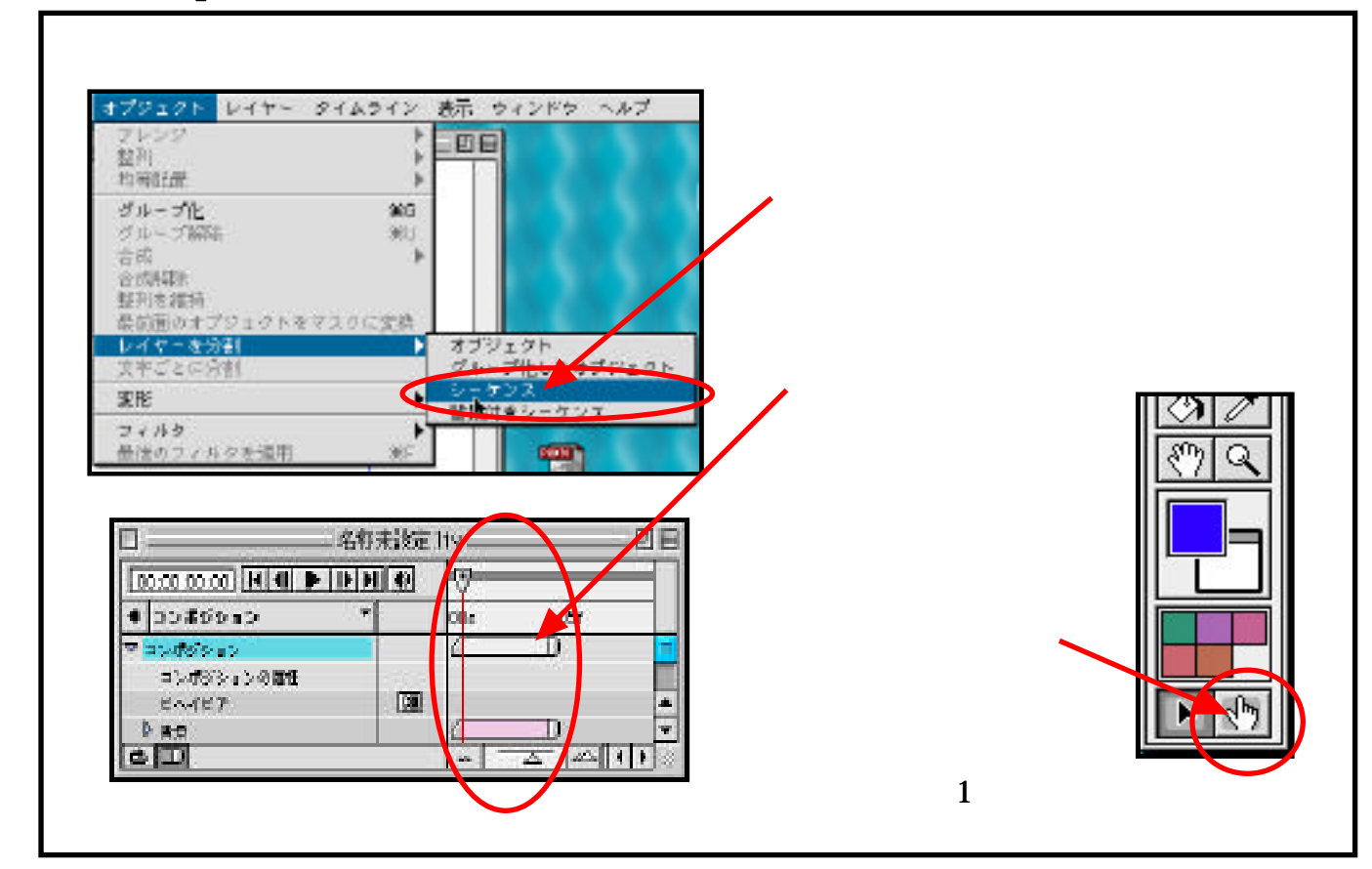

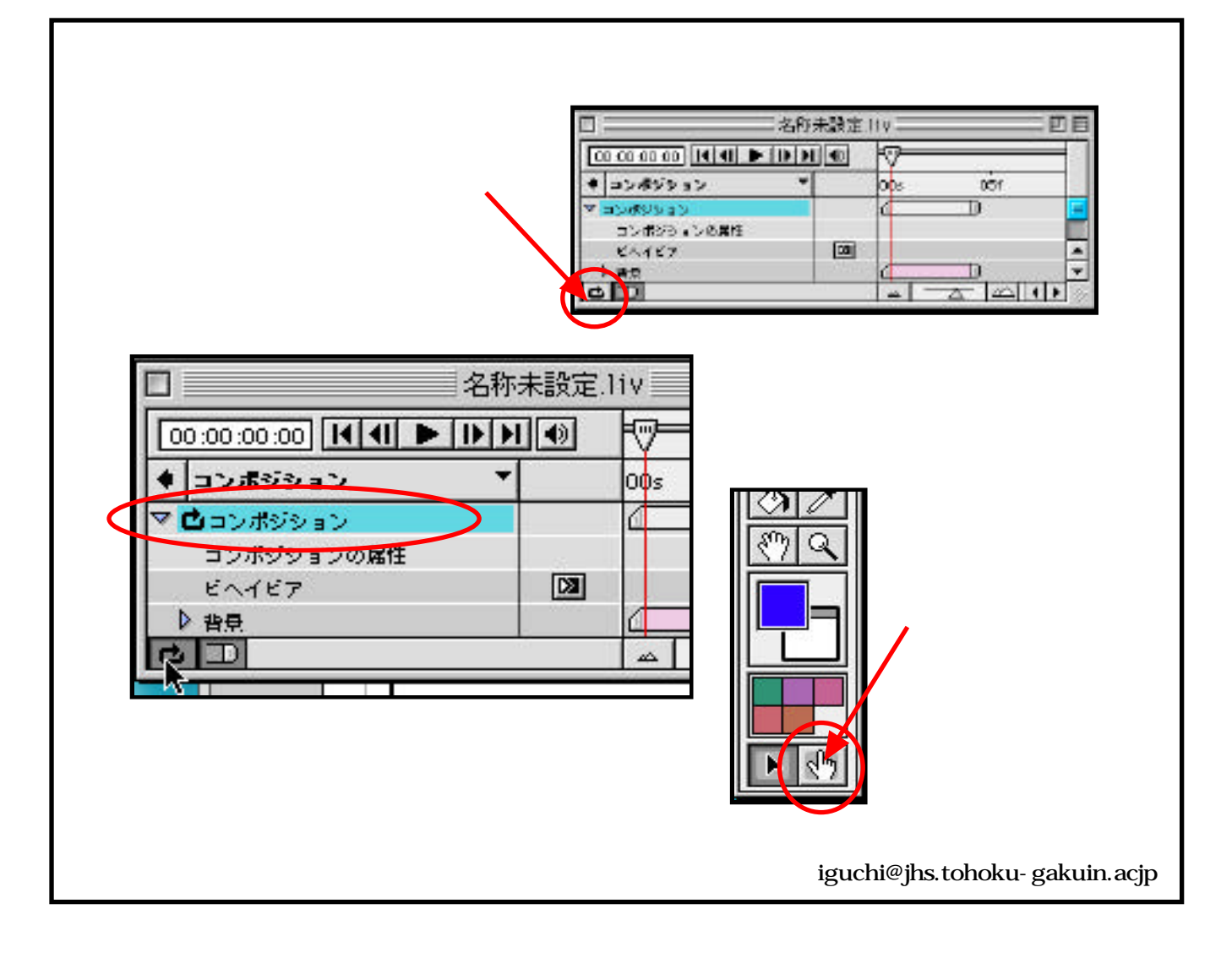